## HOW TO FORWARD YOUR OFFICE PHONE TO A CELLPHONE

## Turn on Call Forward

- 1. On the phone, press the "More" button until the "Forward" option is displayed.
- 2. Select "Forward"
- 3. Using the round button on the right, move the up/down arrow until option "2 Forward to a Contact", and select until by pushing the center select button. This will prompt you for a phone number. Enter the phone without spaces or dashes.
- 4. Select "More" and then "OK"

## Turn Off Call Forward

- 1. On the phone, press the "More" button until the "Forward" option is displayed.
- 2. Select "Forward"
- 3. Using the round button on the right, move the up/down arrow until option "Do not Forward Calls"
- 4. Select "More" and then "OK"

## **Additional References**

https://www.youtube.com/watch?v=PFMd7LFwb5c

https://support.polycom.com/content/dam/polycom-support/products/voice/business-media-phones/user/en/vvx400-410-quick-tips-5-3-0.pdf

http://help.fluentcloud.com/support/solutions/articles/161554-call-forwarding-on-the-polycom-vvx-400-410